### Recherche d'Alignement des séquences du gène ARNr16S sur NCBI

#### Etapes du travail

1. Ouverture du lien NCBI sur internet par l'utilisation du moteur de recherche

# Google

- 2. Choix du programme BLAST
- 3. Choix de l'outil nucleotide BLASTn
- 4. Insertion de la séquence ADN ou le Numéro d'Accès sur Gene Bank et activation

#### de l'outil BLAST

- 5. Lecture de la liste des résultats de l'Alignement
- 6. Lecture du détail des résultats de l'Alignement
- 7. Récolte des informations sur l'individu par le numéro d'accès sur Gene Bank :

Auteur, affiliation, publication, séquence, etc.

# 1. Ouverture du lien NCBI sur internet par l'utilisation du moteur de recherche

#### Google

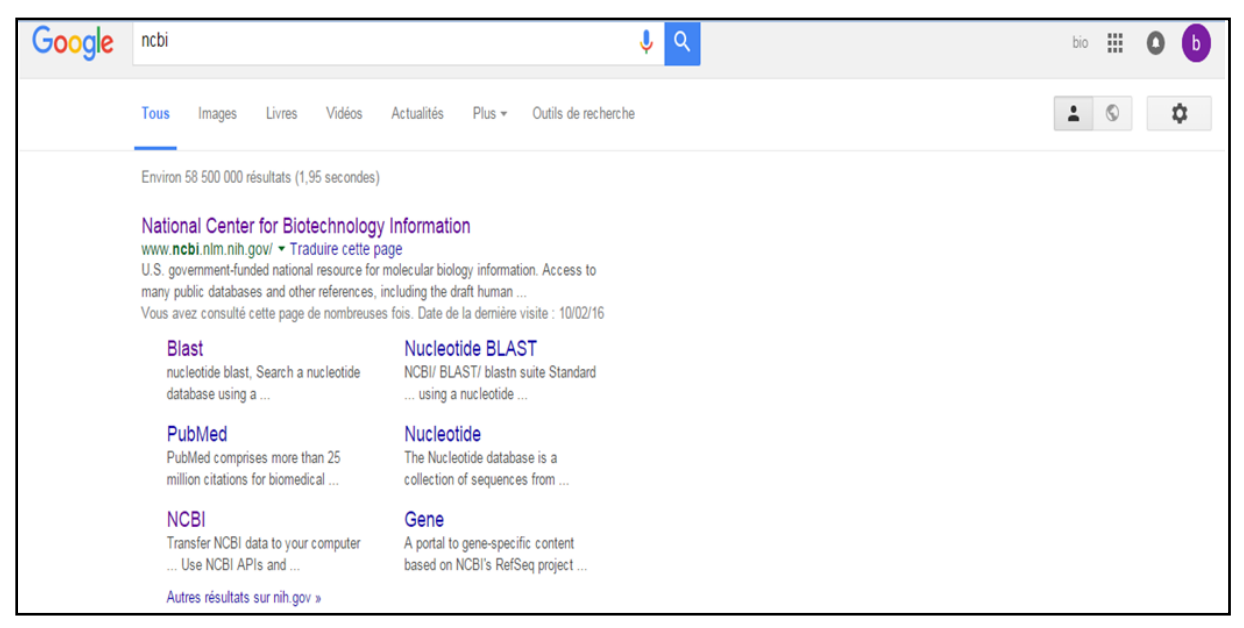

2. Choix du programme BLAST

| S NCBI Resources                                 | How To 🗹                         |                                                                                                    |                               | Sign in to NCB     |  |
|--------------------------------------------------|----------------------------------|----------------------------------------------------------------------------------------------------|-------------------------------|--------------------|--|
| National Center for<br>Biotechnology Information | All Databases 🔻                  |                                                                                                    |                               | Search             |  |
| NCBI Home                                        | Welcome to NCBI                  |                                                                                                    |                               | Popular Resources  |  |
| Resource List (A-Z)                              | The National Center for Biotechn | The National Center for Biotechnology Information advances science and health by providing access to |                               |                    |  |
| All Resources                                    | biomedical and genomic informat  | biomedical and genomic information.                                                                  |                               |                    |  |
| Chemicals & Bioassays                            | About the NCBI   Mission   Org   | anization   NCBI News   Blog                                                                         |                               | PubMed Central     |  |
| Data & Software                                  |                                  |                                                                                                    |                               | Publied Health     |  |
| DNA & RNA                                        | Submit                           | Download                                                                                             | Learn                         | BLAST              |  |
| Domains & Structures                             | Deposit data or manuscripts      | Transfer NCBI data to your                                                                           | Find help documents, attend a | Nucleonde          |  |
| Genes & Expression                               | into NCBI databases              | computer                                                                                             | class or watch a tutorial     | Genome             |  |
| Genetics & Medicine                              |                                  |                                                                                                    | 1                             | SNP                |  |
| Genomes & Maps                                   |                                  |                                                                                                    |                               | Gene               |  |
| Homology                                         | T                                |                                                                                                    |                               | Protein            |  |
| Literature                                       |                                  |                                                                                                    |                               | PubChem            |  |
| Proteins                                         |                                  |                                                                                                    |                               |                    |  |
| Sequence Analysis                                | Develop                          | Analyze                                                                                              | Research                      | NCBI Announcements |  |

3. Choix de l'outil nucleotide BLASTn

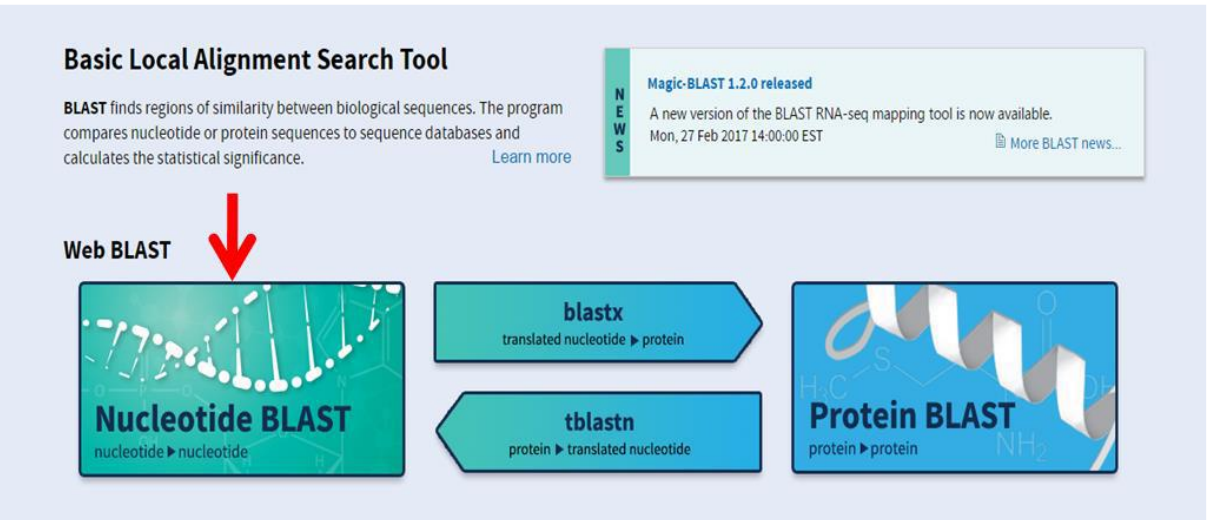

# 4. Insertion de la séquence ADN ou le Numéro d'Accès sur Gene Bank et activation de l'outil BLAST

| CBI/ BLAST/ blastn                                                                                                    | suite Standard Nucleotide BLAST                                                                                                    |                     |
|----------------------------------------------------------------------------------------------------|----------------------------------------------------------------------------------------------------|---------------------|
| astn blasto blas                                                                                                    | t tblastn tblastx                                                                                                    |                     |
| Entor Quenu S                                                                                                    | BLASTN programs search nucleotide databases using a nucleotide query. more                                                                                                    | Reset page Bookmark |
| inter accession n<br>Regraasstructoses<br>Ireast Trosactroco<br>Coccasaacess Trace<br>Sercarcaces castra<br>Accession of the<br>Sercarcace of the<br>Dr. upload file | Clear Query subrange  Clear Query subrange  Clear Query subrange  From Torstartcaccastratectrocastratectrocastrate |                     |
| Align two or m                                                                                                    | Enter a descriptive title for your BLAST search 🥹                                                                                                    |                     |
| Choose Searc                                                                                                    | h Set                                                                                                    |                     |
| atabase                                                                                                    | O Human genomic + transcript      O Mouse genomic + transcript      Others (nr etc.):     Nucleotide collection (nr/nt)     ▼    ●                                                                                                    |                     |
| imit by                                                                                                    | Organism BioProjectID OWGS Project                                                                                                    |                     |

# 5. Lecture de la liste des résultats de l'Alignement

| 🔶 😫 blast.ncbi.nlm. <b>nih.gov</b> /Blast.cgi                                              |       | C 🚺   | <b>v</b> MyPl | ayCity |        |                   |
|--------------------------------------------------------------------------------------------|-------|-------|---------------|--------|--------|-------------------|
| Sequences producing significant alignments:                                                |       |       |               |        |        |                   |
| Select: All None Selected:0                                                                |       |       |               |        |        |                   |
| Halignments Download - GenBank Graphics Distance tree of results                           |       |       |               |        |        | 0                 |
| Description                                                                                | Max   | Total | Query         | Е      | Ident  | Accession         |
|                                                                                            | score | score | cover         | value  | NO THE | 7.000001011       |
| Chryseobacterium indologenes partial 16S rRNA gene, isolate 6                              | 1328  | 1328  | 100%          | 0.0    | 100%   | HF678414.1        |
| Chryseobacterium indologenes partial 16S rRNA gene, isolate 12                             | 1323  | 1323  | 100%          | 0.0    | 99%    | HF678418.1        |
| Chryseobacterium indologenes partial 165 rRNA gene, isolate 3                              | 1323  | 1323  | 100%          | 0.0    | 99%    | HF678415.1        |
| Bacterium 14S134 16S ribosomal RNA gene, partial seguence                                  | 1317  | 1317  | 100%          | 0.0    | 99%    | KC734365.1        |
| Bacterium 14S132 16S ribosomal RNA gene, partial seguence                                  | 1317  | 1317  | 100%          | 0.0    | 99%    | KC734363.1        |
| Chryseobacterium enrichment culture clone RA-M137 16S ribosomal RNA gene, partial seguence | 1317  | 1317  | 100%          | 0.0    | 99%    | <u>JQ083171.1</u> |

# 6. Lecture du détail des résultats de l'Alignement

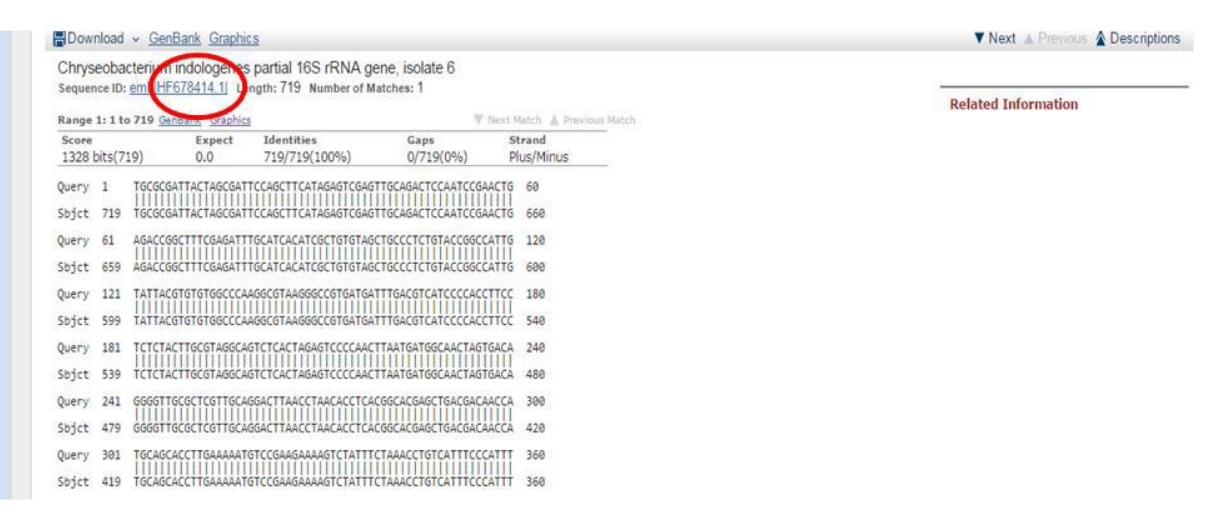

#### 7. Récolte des informations sur l'individu par le numéro d'accès sur Gene Bank : Auteur, affiliation, publication, séquence, etc.

| GenBank: HF6<br>FASTA Graph | 78414.1                                                                                                    | Customize view                                                                                                 |          |  |  |  |
|-----------------------------|----------------------------------------------------------------------------------------------------|----------------------------------------------------------------------------------------------------|----------|--|--|--|
| <u>Go to:</u> 🕑             |                                                                                                    | Analyze this sequence<br>Run BLAST                                                                             | (*       |  |  |  |
| LOCUS H                     | F678414 719 bp DNA linear BCT 21-FEB-2013                                                                        | Pick Primers                                                                                                   |          |  |  |  |
| ACCESSION H                 | hryseobacterium indologenes partial 165 rRNA gene, isolate 6.<br>F678414                                         | Highlight Sequence Features                                                                                    |          |  |  |  |
| VERSION H                   | F678414.1 GI:452084714                                                                                           | Find in this Sequence                                                                                          |          |  |  |  |
| KEYWORDS .                  |                                                                                                    | and a state of the state of the state of the                                                                   |          |  |  |  |
| SOURCE C                    | hryseobacterium indologenes                                                                                      |                                                                                                    | _        |  |  |  |
| ORGANISM C                  | hryseobacterium indologenes                                                                                      | Related information                                                                                            |          |  |  |  |
| В                           | acteria; Bacteroidetes; Flavobacteriia; Flavobacteriales;                                                        |                                                                                                    |          |  |  |  |
| DEEEDENCE 1                 | lavobacteriaceae; chryseobacterium.                                                                              | Taxonomy                                                                                                    |          |  |  |  |
| AUTHORS B                   | oubendir.A.                                                                                                    |                                                                                                    |          |  |  |  |
| TITLE A                     | nalyse et prevalence du risque infectieux de Listeria                                                            |                                                                                                    | 17       |  |  |  |
| m                           | onocytogenes dans les laits crus recoltes dans deux regions a                                                    | LinkOut to external resources                                                                                  |          |  |  |  |
| c<br>M                      | limat different (Zone semi-aride et le Nord-Est algeriens) :<br>odelisation spatiale de la diversite floristique | Ribosomal Database Project II<br>[Ribosomal Database Pro                                                       | ject II] |  |  |  |
| JOURNAL T                   | hesis (2012) Constantine 1 University, Algeria                                                                   | SILVA SSU Database                                                                                             |          |  |  |  |
| REFERENCE 2                 | (bases 1 to 719)                                                                                                 | [5                                                                                                    | SILVA    |  |  |  |
| AUTHORS H                   | amldechl,A.                                                                                                    |                                                                                                    |          |  |  |  |
| TOURNAL S                   | ubmitted (11-FFR-2013) Constantine University, Constantine, Route                                                | all and a second second second second second second second second second second second second second second se |          |  |  |  |
| d                           | e Ain El-Bey, 25000, ALGERIA                                                                                     | Recent activity                                                                                                |          |  |  |  |
| FEATURES                    | Location/Qualifiers                                                                                              | Ture Off                                                                                                    | Class    |  |  |  |
| source                      | 1719                                                                                                    |                                                                                                    | Cicili   |  |  |  |
|                             | /organism="Chryseobacterium indologenes"                                                                         | Chryseobacterium indologenes partial                                                                           | 16S      |  |  |  |
|                             | /mol_type="genomic DNA"                                                                                          | rRNA gene, isolate 6 No                                                                                        | cleotide |  |  |  |
|                             | /isolate="6"                                                                                                    | Q Nucleotide Sequence (719 letters)                                                                            |          |  |  |  |
|                             | /isolation_source= raw mirk                                                                                      |                                                                                                    | BLAST    |  |  |  |